## Como alterar a data de uma atividade

**Tutorial Moodle** 

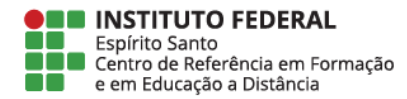

Na tela inicial da sala, clique em "**Ativar edição**" no canto direito da tela.

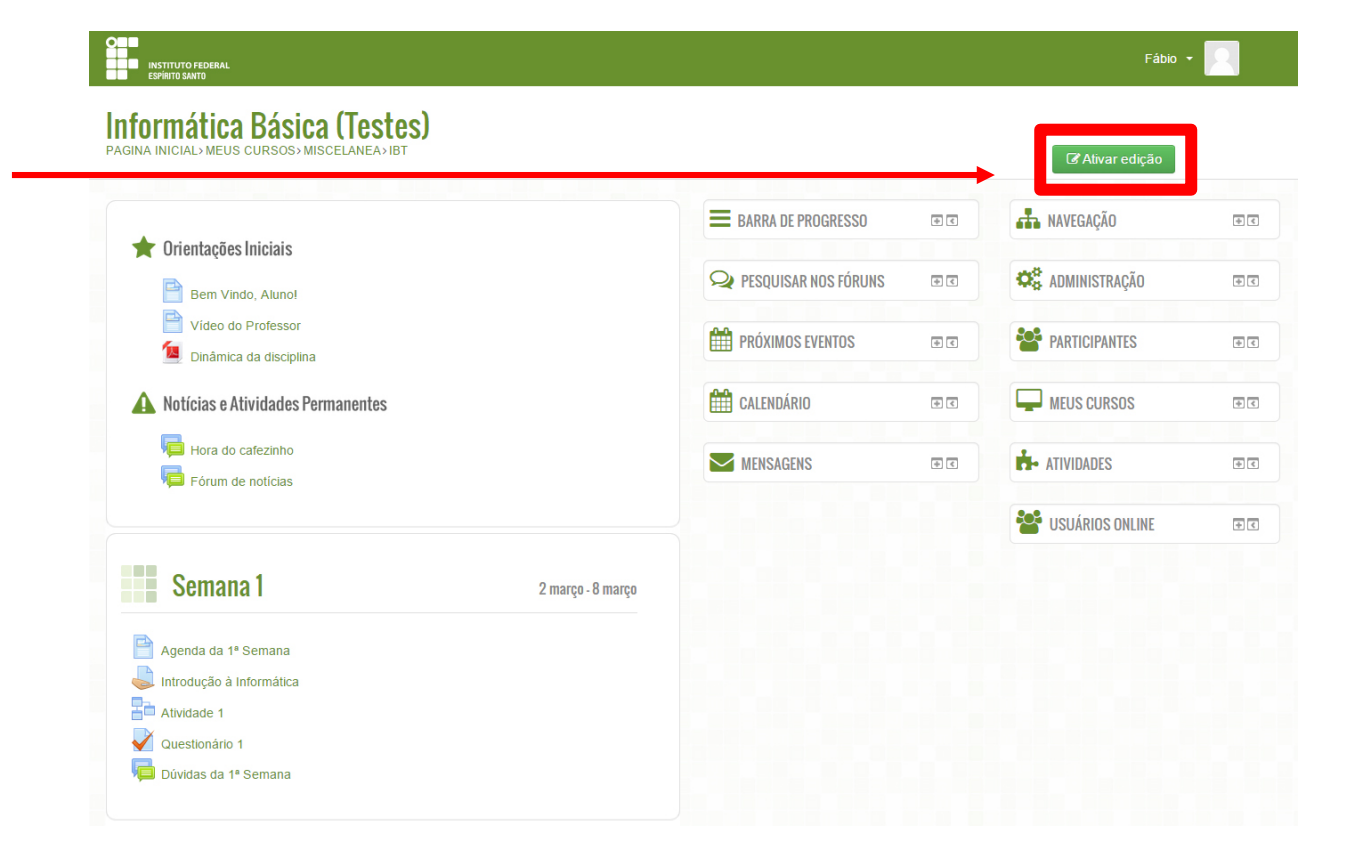

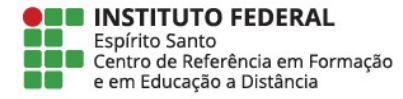

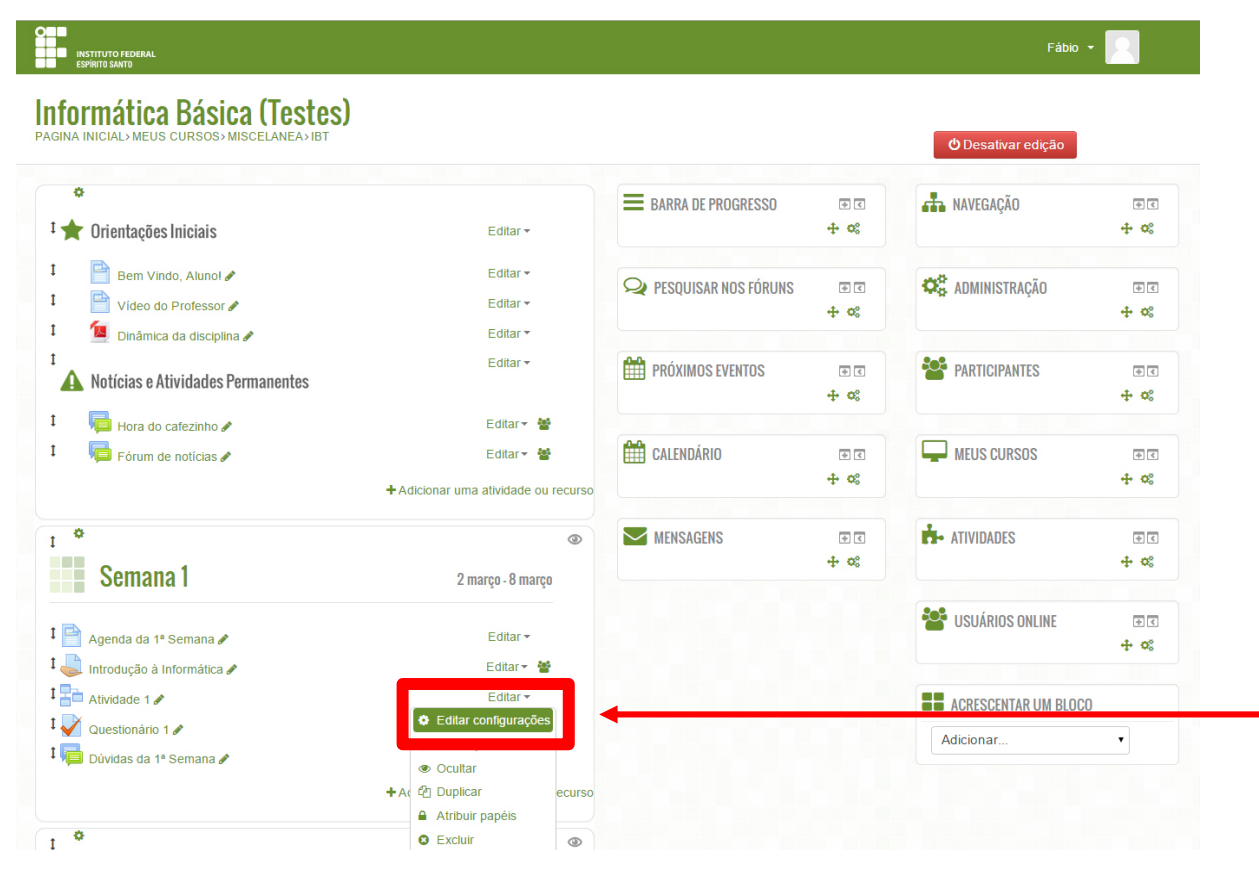

Na tela de configuração clique em "**Editar**" > "**Editar configurações**" no recurso que pretende modificar.

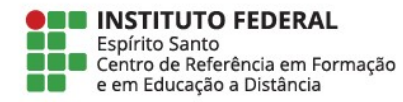

## Informática Básica (Testes)

PAGINA INICIAL> MEUS CURSOS> MISCELANEA> IBT> 2 MARÇO - 8 MARÇO> ATIVIDADE 1> EDITAR CONFIGURAÇÕES

| 눰 Atualizando                                                                                | um Lição em 2 março - 8 março 💿                                                    | ADMINISTRAÇÃO                                                                                                    |
|----------------------------------------------------------------------------------------------|------------------------------------------------------------------------------------|----------------------------------------------------------------------------------------------------|
| <ul> <li>Geral</li> <li>Nome*</li> <li>Aparência</li> </ul>                                  | Expandir tud     Atividade 1                                                       | <ul> <li>Administração de Lição</li> <li>Editar configurações</li> <li>Papéis atribuídos localmente</li> <li>Permissões</li> <li>Verificar permissões</li> <li>Filitos</li> <li>Filitos</li> <li>Logs</li> <li>Restractore</li> </ul> |
| <ul> <li>Disponibilidade</li> <li>Disponível a partir<br/>de</li> <li>Prazo final</li> </ul> | 2 • março • 2015 • 00 • 55 • ⊞ ■ Ativar<br>8 • março • 2015 • 23 • 55 • ⊞ ⊠ Ativar | <ul> <li>Backup</li> <li>Restaurar</li> <li>Visualizar</li> <li>Editar</li> <li>Relatórios</li> <li>Avaliar dissertações</li> <li>Administração do curso</li> </ul>                                                                   |
| Limite de tempo<br>(minutos)<br>Lição protegida por<br>senha<br>?                            | 20 Ativar                                                                          | Mudar papel para Minhas configurações de perfil MAVEGAÇÃO                                                                                                    |
| senha<br>▶ Lição de pré-rec                                                                  | quisito                                                                            | ACRESCENTAR UM BLOCO                                                                                                    |

Na aba de disponibilidade, escolha as novas datas inicial e final da tarefa. **Importante**: a tarefa deve sempre se iniciar às *00h00min* e se encerrar às *23h55min* 

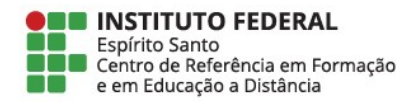

Não se esqueça de salvar as alterações feitas Para salvar, você pode clicar no botão **Salvar e voltar ao curso** ou no botão **Salvar e mostrar** 

| Prazo final                       | 21 • maio • 2015  | • 10 • 50 • 🗰 🗆 Ativar |
|-----------------------------------|-------------------|------------------------|
| Limite de tempo<br>(minutos)      | 20                | Ativar                 |
| Lição protegida por<br>senha<br>⑦ | Não ▼             |                        |
| Senha                             |                   | Mostrar                |
| Lição de pré-re                   | quisito           |                        |
| ▶ Controle de flu                 | XO                |                        |
| ▶ Nota                            |                   |                        |
| <ul> <li>Configurações</li> </ul> | comuns de módulos |                        |
| Restringir aces                   | so                |                        |
|                                   |                   |                        |
|                                   |                   |                        |

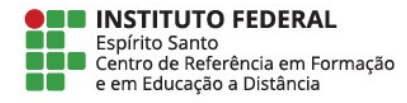

Se a atividade for um **questionário**, em "Editar" > "Editar configurações" e repita o mesmo caminho mostrado anteriormente.

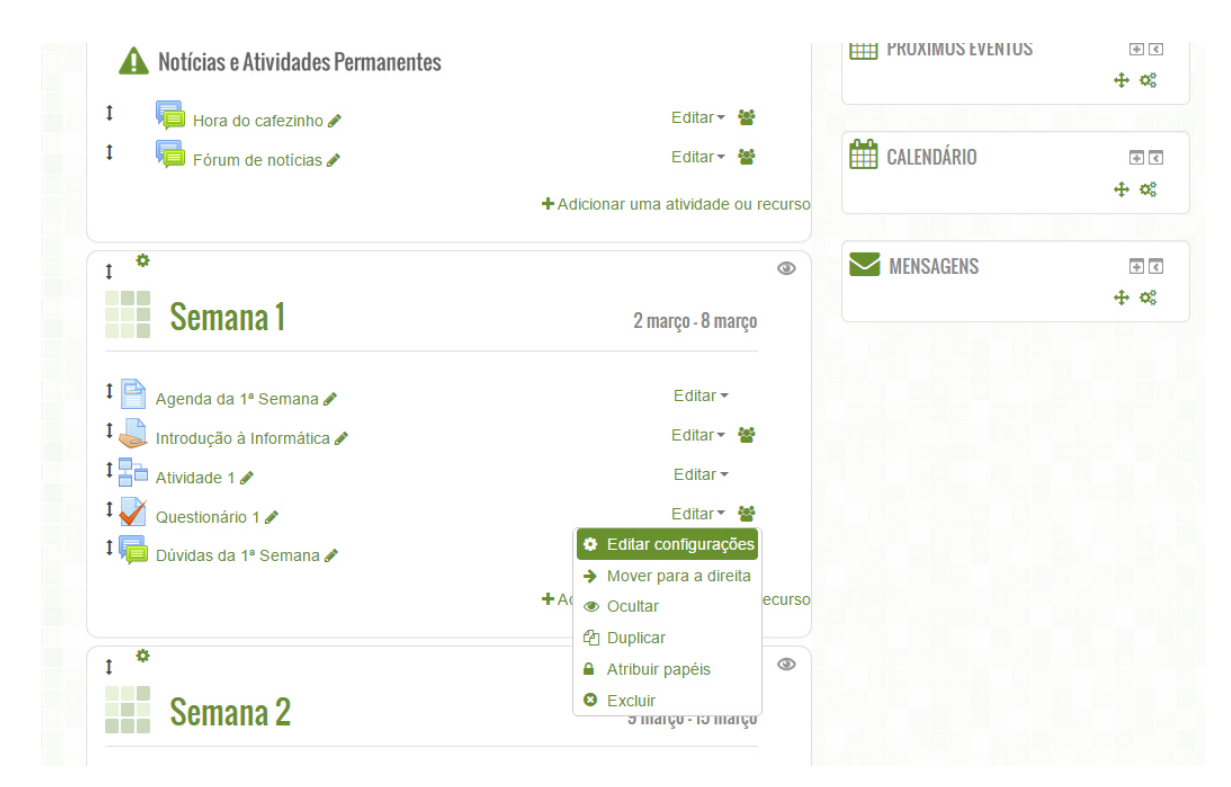

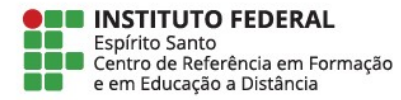

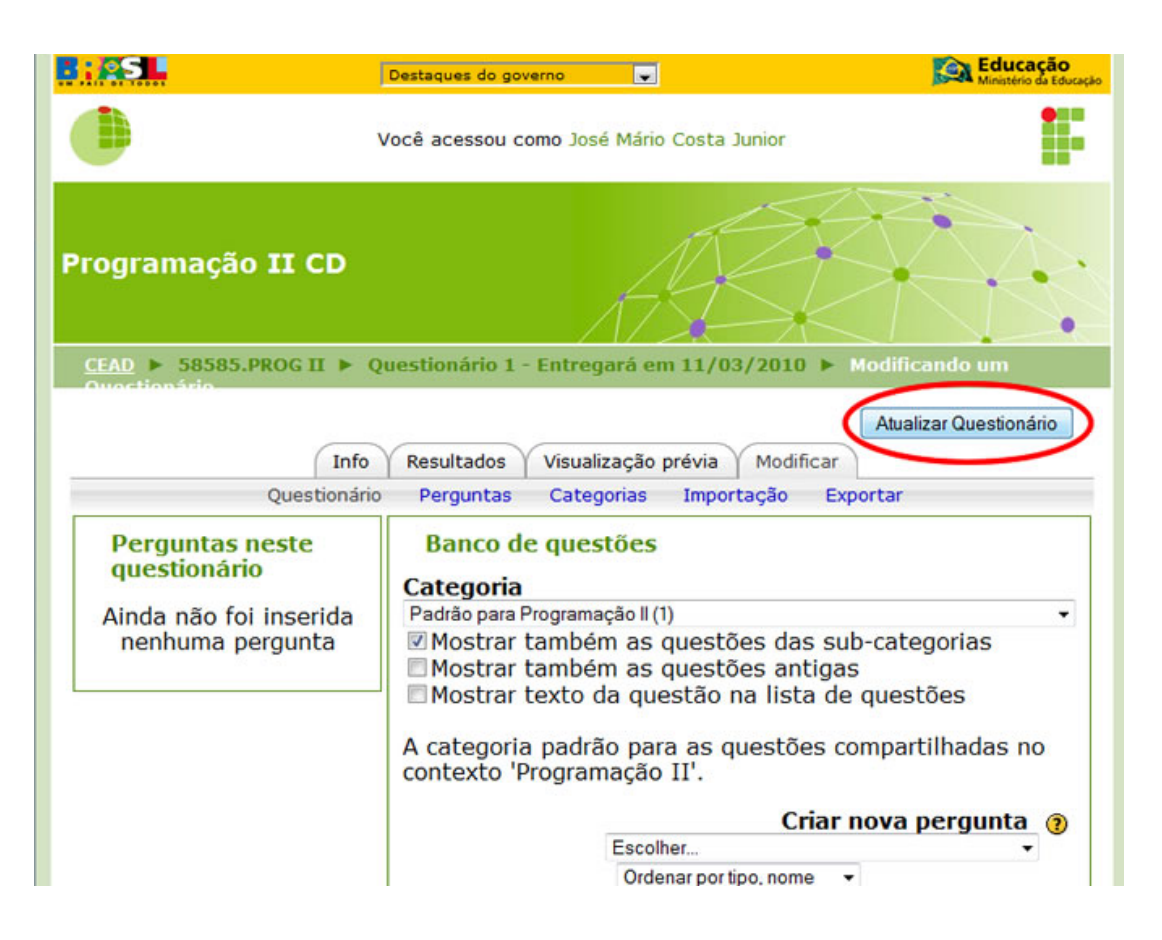

Ao entrar no questionário, clique no botão Atualizar Questionário

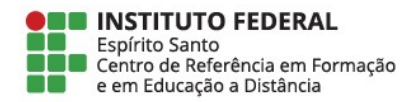

| Nome*                                 | Questionário | 1 - Entre | gará em 1 | 1/03/20 | 0                     |                               |       |   |
|---------------------------------------|--------------|-----------|-----------|---------|-----------------------|-------------------------------|-------|---|
| Introdução 👔                          |              |           |           |         |                       |                               |       |   |
| Trebuchet 👻 1 (8 pt) 👻                | [            | v l       | ingua 👻   | BI      | <u>u</u> <del>s</del> | x <sup>5</sup> x <sub>5</sub> | 图   S | c |
| 美書 建 📕   거 14   )는 🗄                  | 律律 164       |           | ¦, œ ¢≱   | 🆇   🖾   |                       | 🎲 🛱                           | <> ☑  |   |
|                                       |              |           |           |         |                       |                               |       |   |
|                                       |              |           |           |         |                       |                               |       |   |
|                                       |              |           |           |         |                       |                               |       |   |
| Caminho:                              |              |           |           |         |                       |                               |       | - |
| ? ******                              |              |           |           |         |                       |                               |       |   |
|                                       |              |           |           |         |                       |                               |       |   |
|                                       |              |           |           |         |                       |                               |       |   |
| Тетро                                 | /            |           |           |         | -                     |                               |       |   |
| Abrir o questionári                   | 17 - maia    | _         | 2010      | 00 -    | 00 -                  |                               |       |   |
| Abili o questionato                   | Desabilitar  |           | 2010 •    | 00 •    | 00. •                 | -                             |       |   |
| Encerrar                              | 23 maio      |           | 2010 -    | 23 -    | 55 -                  |                               |       |   |
| questionário 👔                        | Decabilitar  |           | 2010      |         |                       | /                             |       |   |
| Limite de tempo                       | 0            |           | A         | ivar    |                       |                               |       |   |
| (minutos) 🕐                           |              |           |           |         |                       |                               |       |   |
| Intervalo entre a                     | Nenhum -     |           |           |         |                       |                               |       |   |
| primeira e a segunda<br>tentativa (?) |              |           |           |         |                       |                               |       |   |
| Intervalo entre a                     | Nenhum -     |           |           |         |                       |                               |       |   |
| segunda e outras                      |              |           |           |         |                       |                               |       |   |

Escolha as novas datas inicial e final do questionário

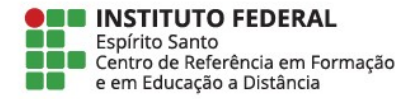

Salve as alterações feitas Para salvar você pode clicar no botão **Salvar e voltar ao curso** ou no botão **Salvar e mostrar** 

| Tipo de Grupo 🕐   | Grupos separados                |
|-------------------|---------------------------------|
| Visível           | Ocultar -                       |
| Número ID 🕐       |                                 |
| Categoria de nota | Não Classificados 👻             |
| eedback geral 👔 — |                                 |
| Limite das notas  | 100%                            |
| Feedback          |                                 |
| Limite das notas  |                                 |
| Feedback          |                                 |
| Limite das notas  |                                 |
| Feedback          |                                 |
| Limite das notas  |                                 |
| Feedback          |                                 |
| Limite das notas  |                                 |
| Feedback          |                                 |
| Limite das notas  | 0%                              |
|                   | Add 3 outros campos de feedback |

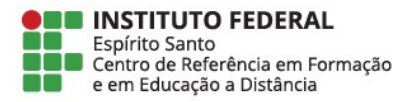